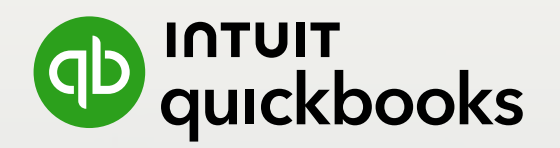

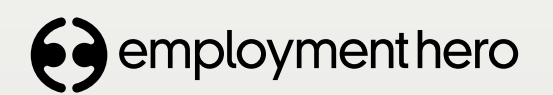

YOUR SIMPLE SETUP GUIDE

# QuickBooks Online Payroll

Powered by Employment Hero

|                                                                                      | — saran's Cupcakes                                                            |                                                                                       |                  | (?) Help Q L                | জ 💿                          |
|--------------------------------------------------------------------------------------|-------------------------------------------------------------------------------|---------------------------------------------------------------------------------------|------------------|-----------------------------|------------------------------|
| Hew  MENU  G Get things done  Business averview  G Get paid & pay  Customers & leads | Employees<br>Powerd by employmenthero<br>\$0.00<br>2022 - 2023 TOTAL PAY COST | 50.00<br>retries<br>50.00<br>www.ineeu.<br>50.00<br>www.ineeu.<br>50.00<br>www.ineeu. | 0                | Enable Single               | New Pay Run<br>Touch Payroll |
| A Payroll                                                                            |                                                                               |                                                                                       |                  |                             | ~                            |
| Bookkeeping                                                                          | 24/11/2024 - Un-finalised Weekly page                                         | run for period ending 24/11/2024. Open pay r                                          | un               |                             |                              |
| 88 Apps                                                                              | Employees Pay Runs                                                            | Approved Leave Reports                                                                | Payroll Settings |                             |                              |
| GST GST                                                                              |                                                                               |                                                                                       |                  |                             |                              |
|                                                                                      | Q Find an Employee Active Er                                                  | nployees <del>-</del>                                                                 |                  | Manage Employees - Add Empl | oyee 🔹 🔿                     |
|                                                                                      | EMPLOYEE JOB TITLE                                                            | <b>EMPLOYMENT TYPE</b>                                                                | PAY SCHEDULE     | LAST PAID                   |                              |
| Bank transactions                                                                    | John Smith                                                                    | Full Time                                                                             | Weekly           | Has not been paid yet       | 14                           |
| Bank transactions                                                                    |                                                                               |                                                                                       |                  | 1.14                        | of 1 total results.          |
|                                                                                      |                                                                               |                                                                                       |                  |                             |                              |

# Welcome to QuickBooks Payroll

Our step-by-step guide will show you how easy it is to manage timesheets, superannuation and payroll alongside your accounts. It's easy to stay organised when everything's in QuickBooks Online.

# Table of contents

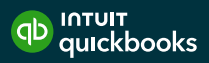

| 06 | Introducing Payroll                     |
|----|-----------------------------------------|
| 08 | 1. Before you get started               |
| 09 | 2. Setting up                           |
|    | 2.1 Set up your company                 |
|    | 2.2 Set up your employees               |
|    | 2.3 Add pay history                     |
|    | 2.4 Define pay schedules                |
|    | 2.5 Automated pay runs                  |
|    | 2.6 Set up Single Touch Payroll         |
| 17 | 3. Superannuation                       |
|    | 3.1 Set up superannuation               |
|    | 3.2 Automate Superannuation Payments    |
| 20 | 4. Running Payroll                      |
|    | 4.1 Create pay run                      |
|    | 4.2 Finalise the pay run                |
|    | 4.3 Lodging pay events to the ATO       |
|    | 4.4 Lodging update events to the ATO    |
| 24 | 5. The employee portal                  |
| 25 | 6. Reports                              |
|    | 6.1 Run the Single Touch Payroll report |
|    | 6.2 Run the Gross to Net report         |
|    | 6.3 Report packs                        |
| 30 | 7. Final steps                          |
|    | 7.1 Paying your employees               |

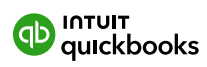

# Introducing Payroll

#### Packed full of time-saving, stress-reducing features

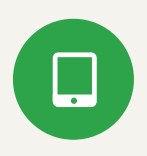

#### Your one-stop shop

Take care of your payroll alongside your business finances and automatically configure your chart of accounts in a seamless experience. There's no need for additional software.

#### Pain-free superannuation

Assess your employees and manage their superannuation. Automatically submit information to a superannuation provider and even trigger Direct Debit payments.

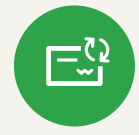

#### Automatic advantages

Automatically take care of compliance, STP and superannuation submissions, as well as pay slips. You can even run payroll automatically.

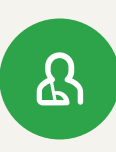

#### Access for employees

Save time chasing timesheets, sending out payslips or processing leave requests and expense claims. Individuals can enter their own details through the employee portal and mobile app.

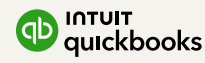

To get the most out of QBO Payroll, it's important to set things up right the first time. By doing this, you can generate meanginful time savings and hopefully value for you and your firm.

This means:

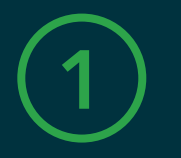

#### Enabling new employees for Self service and onto the EH Work App by default

This will help with getting documents uploaded seamlessly and so staff can manage time and attendance tasks through their mobile device.

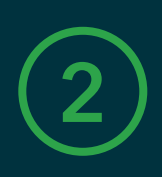

## Getting your base Payroll settings right from day one

This allows any automations to be set up correctly, and in line with your specific company and pay cycle preferences.

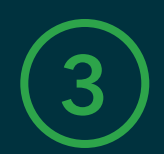

#### **Bulk-superannuation management**

No more manual entries. Integrate with BEAM to manage bulk super distributions and payments.

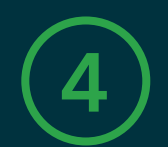

#### **Enabling STP connection with the ATO**

Ensures you're always compliant with your STP reporting needs.

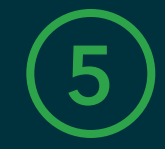

#### Scheduling any regular reports

Each pay cycle, know that the right people receive the right automated reporting.

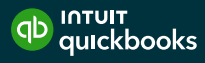

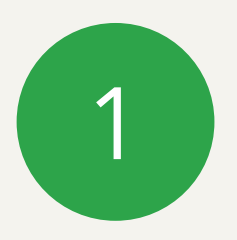

# Before you get started

It's important to get a few details together before you run payroll. You'll find this information in your own records, or from previous payroll providers (if applicable).

Make sure you have your:

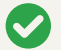

Company information (including ABN).

Employee information (including TFN, superannuation and bank details).

- **P** 
  - Pay history (if you have paid anyone in the current year).
- Bank Details (for setting up ABA files and superannuation payments.

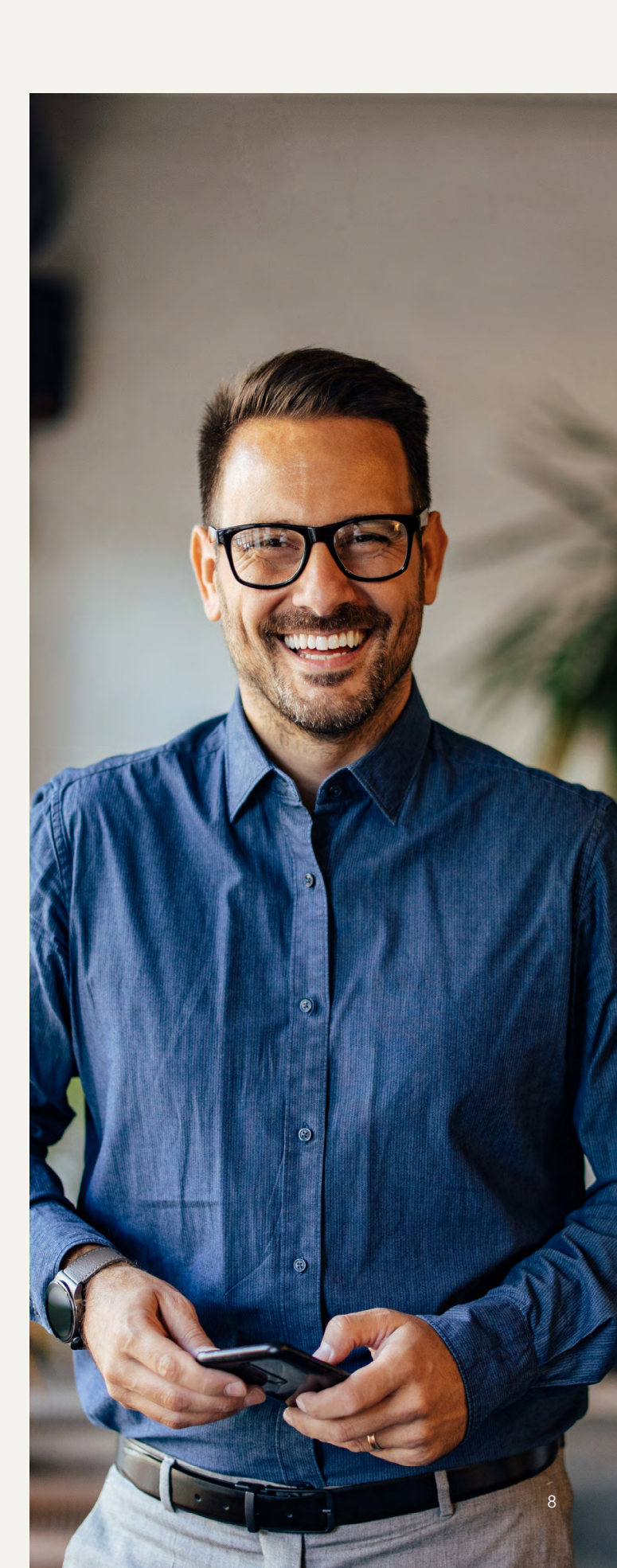

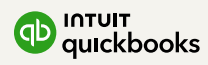

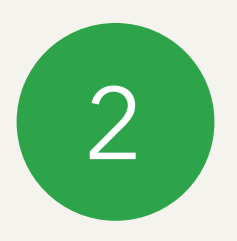

# Setting up

#### 2.1 **Set up your company**

- 1. Select the Employees tab in QBO, then select Sign up for Employment Hero.
- 2. Enter your Australian Business Number (ABN), business name and address and then your name and contact details.
- **3.** Under **Payroll Details** select your standard hours for an ordinary working week, how often you pay your employees and the industry you're in.

| 0                | Add a new business              |                                 |  |
|------------------|---------------------------------|---------------------------------|--|
| Business Details | Please enter your details below | o complete your business setup. |  |
|                  | ABN                             | Number of Employees             |  |
| Contact Delana   | 11 111 111 111                  | 1 10                            |  |
|                  | Business Name                   | Business Legal Name             |  |
|                  | Long for Success                | Long for Success                |  |
|                  | Address Line 1                  | Address Line 2                  |  |
|                  | Either your address             | Enter your address              |  |
|                  | Suburb                          |                                 |  |
|                  | Search for a substria           |                                 |  |
|                  |                                 |                                 |  |
|                  |                                 |                                 |  |
|                  |                                 |                                 |  |
|                  |                                 |                                 |  |
|                  |                                 |                                 |  |
|                  |                                 |                                 |  |
|                  |                                 |                                 |  |
|                  |                                 |                                 |  |
|                  |                                 |                                 |  |
|                  |                                 |                                 |  |
|                  |                                 |                                 |  |

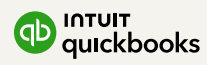

#### 2.2 **Set up your company**

- 1. Select the **Employees** tab on the left and click the **Add Employee** button.
- 2. Enter your employee's name, contact details their date of birth and address, then choose if you want this employee to have access to the self-service function.

Note: Enabling self service is strongly recommended. Self service will streamline the onboarding process and minimise the paperwork involved with new employees providing banking, tax and superannuation data. Employees will be able to upload this information directly.

**3.** Under **Employment Details** add their start date, pay information and whether you'd like them to submit time sheets.

If you haven't opted the employee in for self service, then steps 4 and 5 apply, relating to bank details and information about their super fund and tax file declaration.

- 4. You'll then be asked for their bank details and information about their Super Fund.
- **5.** Finally, you'll need to submit the Tax File declaration for the employee.

| O<br>Personal Details    | Add a new employee                                                                                                    |          |
|--------------------------|----------------------------------------------------------------------------------------------------|----------|
| 0                        | Personal Information<br>Texture Mathetare Sensor                                                                                                 |          |
| 15                       | l Dere d Dat                                                                                                    |          |
| and the                  | Context Information                                                                                                    |          |
| (2)<br>Sector for former | Residential Addense<br>  anti-public second addenses<br>Carat their second addenses                                                              |          |
|                          | Trend Methods to the same as Recolored Address     Trend Methods     Trend Methods     Trend Methods                                             |          |
|                          |                                                                                                    |          |
|                          | Seel • Walded                                                                                                    | <u> </u> |
|                          | Son as an fann oar ta ellou maiste as to van mar aguitas, manage ther pansioni demoù<br>ar a pag julimiene<br>Tarour ad manufar da de manufarent |          |
|                          | ा धन<br>@ No                                                                                                    |          |
|                          |                                                                                                    |          |
|                          |                                                                                                    |          |
|                          |                                                                                                    |          |
|                          |                                                                                                    |          |
|                          |                                                                                                    |          |
|                          |                                                                                                    |          |

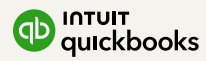

#### 2.3 Add pay history\*

If you're migrating your payroll from another software in the middle of the tax year, you'll need to set opening balances for leave entitlements and year-to-date payments for your employees.

QuickBooks will add these figures to the pay run and work out the PAYG and superannuation on the whole amount.

Opening balances are for the current tax year only.

To set up the opening balances for an employee, click on their name to open their record and select **Opening Balances** on the left.

| O Develo                | bening Balances                                                                                                    |                                                          |         |
|-------------------------|----------------------------------------------------------------------------------------------------|----------------------------------------------------------|---------|
| Emergency Contexts Ett  | r the opening balances if you are transitioning from another payroll system and need to bring across their current | leave balances and/or veanto-date earnings amounts .     |         |
| @ Tax File Declaration  | Inter Palances Excelose Deductions Employer Lipbilities                                                            | Super E. DAVG Employment Termination Drumonts (ETDs) CTD |         |
| Ø Opening Balances      | Carre Datarcer Carrings Deductions Chiptoyle Cabines                                                               | Soperative Composition Ferning Software (Critis)         |         |
| Pla<br>PAY RUN SETTINGS | se enter the leave balances as at the payroll transition data.                                                     |                                                          |         |
| III Pay Run Defaulta    | Annual Leav                                                                                                    | . 0                                                      | hours   |
| Cit2 Pey Rotes          |                                                                                                    | 0                                                        | terre . |
| Locations               | Personal/Garer's Leev                                                                                              | • •                                                      | 1001a   |
| X Leave Allowances      | Time In Lie                                                                                                    | u 0                                                      | houra   |
| C Pay Run Inclusions    | Leeve Without Pe                                                                                                   | w 0                                                      | hours   |
| Bank Accounts           |                                                                                                    |                                                          |         |
| al Super Funds          | Long Service Leev                                                                                                  | •                                                        | noura   |
| & Quelifications        | Family and Domestic Violence Leav                                                                                  | • 0                                                      | houra   |
| @ Work Types            | NO CONTRACTOR OF CONTRACTOR OF CONTRACTOR OF CONTRACTOR OF CONTRACTOR OF CONTRACTOR OF CONTRACTOR OF CONTRACTOR    |                                                          |         |
| EMPLOYEE MANAGEMENT     | -                                                                                                    |                                                          |         |
| Pey Slips               |                                                                                                    |                                                          |         |
| Payment Summaries       |                                                                                                    |                                                          |         |
| Documenta               |                                                                                                    |                                                          |         |
| ★ Leave Balances        |                                                                                                    |                                                          |         |
| Employee Portal Access  |                                                                                                    |                                                          |         |
|                         |                                                                                                    |                                                          |         |
|                         |                                                                                                    |                                                          |         |
|                         |                                                                                                    |                                                          |         |
|                         |                                                                                                    |                                                          |         |
|                         |                                                                                                    |                                                          |         |
|                         |                                                                                                    |                                                          |         |

\*if you're moving to payroll mid year

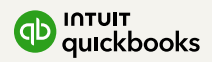

On this screen you'll see seven tabs:

**Leave Balances** - or the amount of holiday remaining. Partial hours are entered as a decimals rather than hours and minutes (e.g: 6.5 hours not 6:30).

**Earnings** - the year-to-date gross values.

If you want to use anything other than the default pay category, this will need be added before you enter the opening balances screen. If you want to put the total hours in you can, but this is optional.

**Deductions** - the year-to-date deduction amounts for the financial year specified.

**Employer Liabilities** - the year-to-date expenses a business might owe but hasn't paid (e.g Insurances, Government payments, etc).

**Super & PAYG** - the year-to-date tax withheld and superannuation amounts for the financial year specified.

**Employment Termination Payments (ETPs)** – This only needs to be entered for employees terminated during the specified financial year.

**STP** - This section is only relevant if you have migrated from another payroll software and have copied over the BMS ID to this system. In this instance, you must also copy the employee's payroll ID created from the previous payroll software to ensure ongoing STP transactions are consolidated.

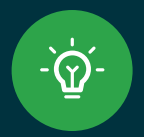

#### Quick Tip

Need to configure or add new leave categories? **This article** outlines the process.

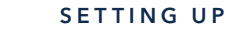

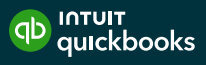

#### 2.4 Defining pay schedules\*

You will have been asked to select a pay schedule during the setup process. If you're paying different staff at different frequencies, here's what you need to do.

- 1. Go to Payroll Settings and select Pay Schedules.
- 2. In the top right, click Add, and enter a name for the new pay category.
- **3.** Select a frequency from the dropdown menu. You have the option of adding the employees this schedule applies to here as well as choosing your warnings settings and whether you want to run payroll automatically. Click **Save.**
- 4. Next, go to **Employees**, and select the person that you want to assign the new pay schedule to.
- 5. Under Pay Run Settings, click Pay Run Defaults.
- 6. Update the Pay Schedule, then click Save.

#### \*if you have more than one

| Long for Suc                                                                                                    | cess Settings 🔤                                                                               | Notes                                                                   |             |                                                                                                 |                 |                     |
|----------------------------------------------------------------------------------------------------|-----------------------------------------------------------------------------------------------|-------------------------------------------------------------------------|-------------|-------------------------------------------------------------------------------------------------|-----------------|---------------------|
| BUSINESS SETTINOS<br>© Details                                                                                          | Pay Categories                                                                                |                                                                         |             |                                                                                                 |                 | Add Exp             |
| Payment Files  ATO Settings                                                                                             | ✓ Ordinary Hours Allowance     NAMP                                                           | is (Car)                                                                | SLIDPD BATP | BATF IDADING                                                                                    | PENALTY LOADING |                     |
| Pay Slips                                                                                                    | Ordinary Hours                                                                                | Houthy T                                                                | 05 06       | 0 %                                                                                             | N/A             |                     |
| Employing Entities     Entro Of Accounts     Opening Balances     Superannuation     NAV TRUM EXTINUE     Pay Schedules | External Id Save Cancel                                                                       | AVIC Exampt<br>Payrol Tax Exampt<br>Payron Tax Exampt<br>Abovance (Car) |             | Exclude from W1 in journals<br>Exclude from W1 in journals<br>Rate Precision<br>5 obtimal packs |                 | Add Drived Category |
| @ Locations                                                                                                    |                                                                                               |                                                                         |             |                                                                                                 |                 |                     |
| ED Pay Categories                                                                                                    | 1.00                                                                                          |                                                                         |             |                                                                                                 |                 |                     |
| Deduction Categories     Deduction Categories     Expense Categories     Mr Employer Liability     Categories           | Sonus     Car Allowance - Tax Exemp     Car Allowance - Taxable     Casual - Week Days 2 Tini | n. PANG exempt                                                          |             |                                                                                                 |                 |                     |

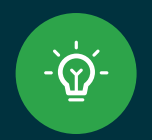

#### Quick Tip

Employees on any pay category rates can be configured to accure leave, super and any other type of pay setting.

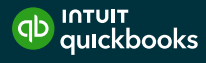

#### 2.5 Automated pay runs

Automating a pay run is a good way to save time for employees who are paid a fixed amount each month (e.g. directors).

| Long for Succe            | ess Settings 💷                                                                                                    |
|---------------------------|----------------------------------------------------------------------------------------------------|
| BUSINESS SETTINGS         | Pay Schedules Add                                                                                                    |
| 🖺 Payment Files           | Pay Schedules are used to set up Pay Runs. The Pay Schedule's settings are used by each Pay Run to calculate which employees to pay and what Pay Run warnings to display |
| 좌 ATO Settings            | Name Frequency                                                                                                    |
| Pay Slips                 | Fortnightly Fortnightly -                                                                                                    |
| 🏛 Employing Entities      |                                                                                                    |
| I Chart Of Accounts       | Employees with this pay schedule as their default                                                                                                    |
| Opening Balances          | Pay Pup Warnings                                                                                                    |
| Output Superannuation     | This pay schedule will display all Pay Run warnings. Click here to configure.                                                                                            |
| PAY RUN SETTINGS          | PAYG Payments                                                                                                    |
| 🛗 Pay Schedules           | Pay PAYG via payment file to a nominated bank account                                                                                                    |
| O Locations               | Pay Run Automation MANUAL                                                                                                    |
| Pay Categories            | Automated Pay Run creation has not been enabled for this pay schedule. Click here to configure.                                                                          |
| <b>⊀</b> Leave Categories | Save                                                                                                    |

- 1. Go to **Payroll Settings > Pay run settings > Pay schedules**. Click on the pay schedule you wish to automate, then click the link to configure pay run automation.
- 2. Enter the start and end date for the automation and click **Next**.
- 3. On the Warnings screen, choose the notifications you want to receive. Remember, these queries may stop a payroll running automatically, so it may make sense to switch some off (e.g. work anniversaries). Add contact details if you want notification if the automated pay run fails and click Next.
- **4.** Decide if you want to manually finalise the pay run or do it automatically. You can also choose if you want to automatically export journals.
- 5. Select a date for publishing your payslips and click Next.
- 6. Read through the summary and if you're happy, click Complete.

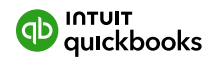

#### 2.6 **Set up Single Touch Payroll**

To access STP settings go to **Payroll Settings > ATO Settings.** Fill in your:

and indicate whether you are eligible for FBT under section 57A of the FBTAA 1986. If you're unsure about either of these, <u>check with ATO.</u>

| Long for Succe                                     | ess Settings 🚥                                                                                   |
|----------------------------------------------------|--------------------------------------------------------------------------------------------------|
| BUSINESS SETTINGS                                  | ATO Settings Electronic Lodgement & STP                                                          |
| <ul> <li>Details</li> <li>Payment Files</li> </ul> | ATO Settings                                                                                     |
| ⊕ ATO Settings                                     | These settings will be used to identify this business to the ATO during electronic lodgements    |
| Pay Slips                                          | I will be lodging reports to the ATO                                                             |
| f Employing Entities                               | As the Employer As a registered Tax/BAS Agent As an intermediary for multiple Employing Entities |
| ≣ Chart Of Accounts                                | ABN                                                                                              |
| Ø Opening Balances                                 | 16 000 674 993                                                                                   |
| Superannuation                                     | Branch Number                                                                                    |
| PAY RUN SETTINGS                                   |                                                                                                  |
| 🛗 Pay Schedules                                    | Name                                                                                             |
| Q Locations                                        | Adwin Ko                                                                                         |
| Pay Categories                                     | Address Line 1                                                                                   |
| ¥ Leave Categories                                 | Insert address here                                                                              |
| • Deduction Categories                             | Address line 2                                                                                   |
| Expense Categories                                 |                                                                                                  |
| Employer Liability<br>Categories                   | Suburb                                                                                           |
| ✓ Qualifications                                   | SYDNEY, NSW, 2000 •                                                                              |
| BUSINESS MANAGEMENT                                | Contact Name                                                                                     |
| • Timesheets                                       | Adwin Ko                                                                                         |

Click **Save** and then select the **Electronic Lodgement & STP** tab.

You'll then be presented with two options:

**Option 1:** Log in to your ATO Access Manager using your AUSkey and register the software ID with your account.

**Option 2:** Contact the ATO on 1300 852 232 and follow the instructions provided to register your software ID.

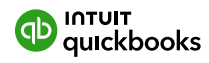

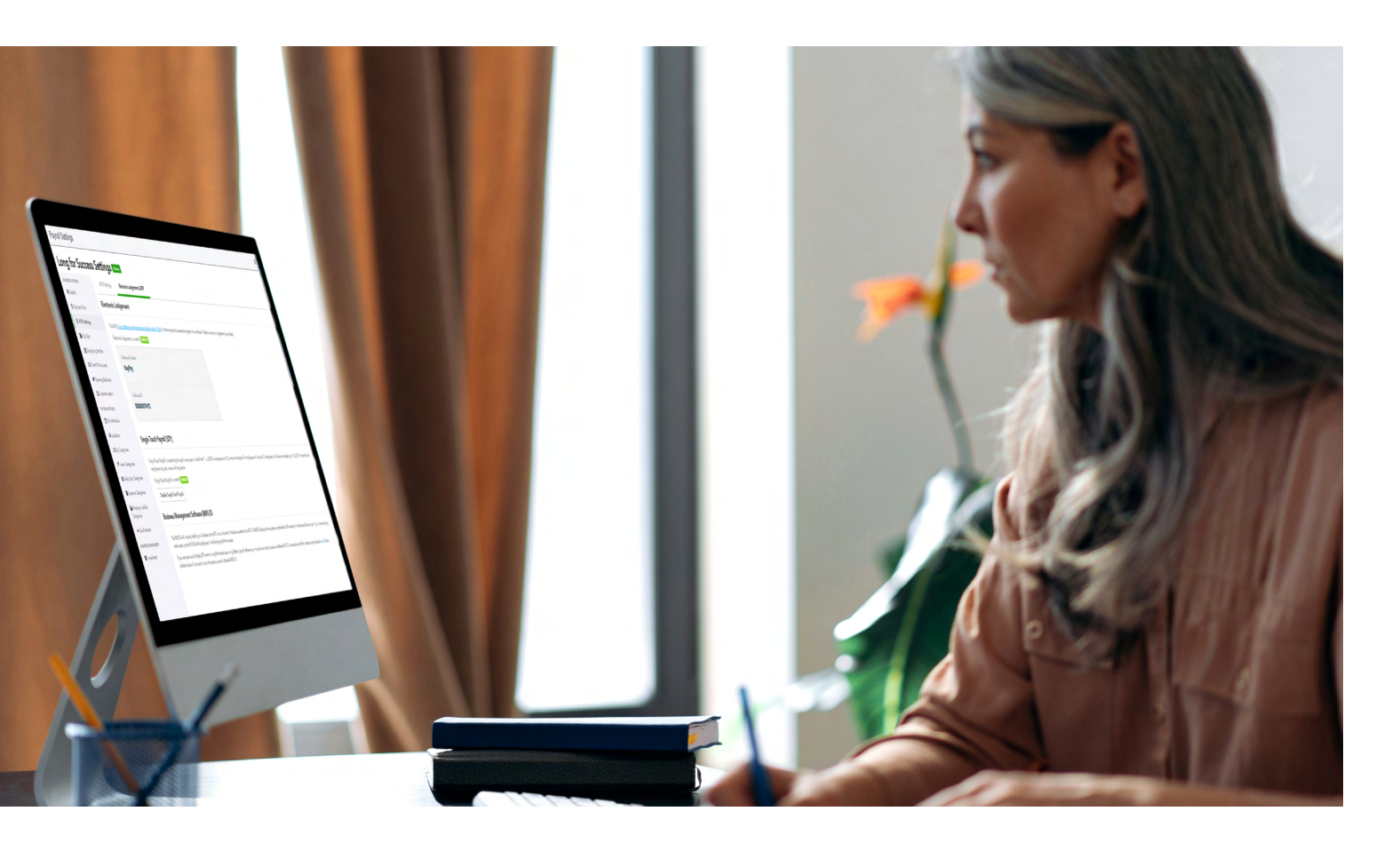

Once you're completed one of these options click **Enable Electronic Lodgement and Enable Single Touch Payroll.** 

| Long for Suc                                       | cess Settings 💿 Notes                                                                                                    |
|----------------------------------------------------|----------------------------------------------------------------------------------------------------|
| BUSINESS SETTINGS                                  | ATO Settings Electronic Lodgement & STP                                                                                                    |
| <ul> <li>Details</li> <li>Payment Files</li> </ul> | Electronic Lodgement                                                                                                    |
|                                                    | The ATO Cloud software authentication and authorisation (CAA) initiative requires businesses to register their software ID before electronic lodgement is permitted.                                                                                                    |
| Pay Slips                                          | Electronic lodgement is currently ENABLED                                                                                                    |
| 🏛 Employing Entities                               | Software Provider                                                                                                    |
| I≣ Chart Of Accounts                               | Powered By Demploymenthero                                                                                                    |
| Ø Opening Balances                                 |                                                                                                    |
| Superannuation                                     | Software ID                                                                                                    |
| PAY RUN SETTINGS                                   | 000007692                                                                                                    |
| 🛗 Pay Schedules                                    |                                                                                                    |
| ♀ Locations                                        | Single Touch Payroll (STP)                                                                                                    |
| Pay Categories                                     |                                                                                                    |
| ¥ Leave Categories                                 | Single Touch Payroll is a reporting change for employers. It starts from 1 July 2018 for employers with 20 or more employees. For employers with less than 20 employees, it will become mandatory on 1 July 2019 however those employers may opt in earlier if they desire.                                       |
| • Deduction Categories                             | Single Touch Payroll is currently ENABLED                                                                                                    |
| Expense Categories                                 | Disable Single Touch Payroll                                                                                                    |
| Employer Liability                                 |                                                                                                    |
| Categories                                         | Business Management Software (BMS) ID                                                                                                    |
| BUSINESS MANAGEMENT                                | The BMS ID will uniquely identify your business to the ATO and is included in the data reported to the ATO. The BMS ID displayed here pertains to the default ABN entered in the Business Details screen. If you have employing entities set up, their BMS ID will be displayed in the Employing Entities screen. |
| C Timesheets                                       | If you were previously lodging STP events during the financial year using different payroll software, you may continue using the previous software's BMS ID in accordance with the transition option detailed here. Tick the chackbox helow if you want to convit the previous payroll software's BMS ID          |

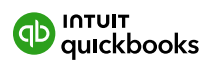

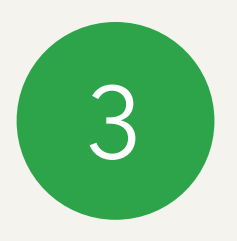

### Superannuation

#### 3.1 Set up superannuation

You can easily pay employee super contributions directly to any registered super fund in Australia by taking advantage of the inbuilt integration with the Beam super fund clearing house.

To set up, follow these steps:

- 1. From the business dashboard, go to **Payroll Settings > Superannuation.**
- 2. Click Register with Beam.

| BUSINESS SETTINGS                        | Superannuation Reassign Super Fund Details                                                                                                    |
|------------------------------------------|----------------------------------------------------------------------------------------------------|
| Details                                  | For any state of the state of the state of t |
| 🖺 Payment Files                          | Superannuation                                                                                                    |
| 윤 ATO Settings                           | Fill in the details of the nominated super fund for your default employing entry. Employees will then be provided with this option when choosing their super fund.                                                                                                    |
| Pay Slips                                |                                                                                                    |
| 🏛 Employing Entities                     | You do not currently have any default super funds.                                                                                                    |
| E Chart Of Accounts                      |                                                                                                    |
| Ø Opening Balances                       | Register with Beam                                                                                                    |
| G Superannuation                         | If you wish to provide your default super-fund details in the above section, we will use the information to pre-fill your Beam registration details. Otherwise to continue to register with Beam, please select the Register with Beam' button.                                                                                                    |
| PAY RUN SETTINGS                         | Register with Beam                                                                                                    |
| 🛗 Pay Schedules                          |                                                                                                    |
| Locations                                |                                                                                                    |
| Pay Categories                           |                                                                                                    |
| ¥ Leave Categories                       |                                                                                                    |
| <ul> <li>Deduction Categories</li> </ul> |                                                                                                    |
| Expense Categories                       |                                                                                                    |
| Low I to the loss                        |                                                                                                    |

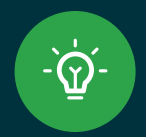

If you require additional instructions on setting up superannuation with Beam, click here.

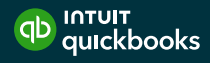

- 3. Fill in Your Details, Payment Method and Default Fund.
- 4. Read through and agree to the Terms and Conditions, click **Next** and then click **Back to payroll.**

|                  |                             | 0                                                                |                                      |        |  |
|------------------|-----------------------------|------------------------------------------------------------------|--------------------------------------|--------|--|
| Payroll Settings |                             |                                                                  |                                      |        |  |
|                  | beam.                       |                                                                  |                                      |        |  |
|                  | 1. Your details             | 2. Payment method 3.                                             | Default fund                         | 4. T&C |  |
|                  | Check and update the deta   | ils we'll use                                                    |                                      |        |  |
|                  | Business details            | Business Identifier Type *                                       | Business Identifier Number           |        |  |
|                  |                             | ABN * Business Name * 700 characters or less, special characters | In a + etc. (not allowed)            |        |  |
|                  |                             | Long for Success                                                 |                                      |        |  |
|                  | Your registered or physical | Address Type *                                                   |                                      |        |  |
|                  | business address            | Address line 1 *<br>50 or less printable characters allowed file | tters, digits and punctuation marks) |        |  |
|                  |                             | 1 Insert address here<br>Address line 2                          |                                      |        |  |
|                  |                             | 50 or less printable characters allowed (le                      | tters, digits and punchuation marks) |        |  |
|                  |                             | Address line 3<br>Shoriess protable characters allowed the       | tters, digits and punctuation marks) |        |  |
|                  |                             |                                                                  |                                      |        |  |
|                  |                             |                                                                  |                                      |        |  |
|                  |                             |                                                                  |                                      |        |  |
|                  |                             |                                                                  |                                      |        |  |
|                  |                             |                                                                  |                                      |        |  |
|                  |                             |                                                                  |                                      |        |  |
|                  |                             |                                                                  |                                      |        |  |
|                  |                             |                                                                  |                                      |        |  |
|                  |                             |                                                                  |                                      |        |  |
|                  | -                           |                                                                  | -                                    | -      |  |
|                  |                             |                                                                  |                                      |        |  |
|                  |                             |                                                                  |                                      |        |  |

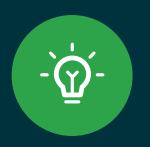

If you require additional instructions on how to Create, view, and run reports on Super Payments using Beam in QuickBooks Online, **click here**.

#### 3.2 Automate superannuation payments

Once have have registered with Beam you can automate super payments

- 1. Select the **Reports** tab in **Payroll**, then click **Super Payments**.
- 2. Click New Super Payment Batch.
- 3. Apply the filters (e.g. Date Range, Pay Schedule) then click Filter and then Create Batch.
- 4. Click Submit and choose your Payment Method.

| Expenses      | 22/10/2024 - More than 28 days ha    | ave passed since Hayden Lim starte | ed and a tax fil | e number has not been quoted yet. |                   |
|---------------|--------------------------------------|------------------------------------|------------------|-----------------------------------|-------------------|
| Projects      | Your plan includes payroll for 10 er | mployees per month. Beyond that, e | each active er   | mployee is \$4.00 per month.      |                   |
| Employees     | 2/09/2024 There are 7 un-finalise    | d pay runs.Click to view           |                  |                                   |                   |
| Reports       | 14/11/2023 - There are 4 incomple    | te employees. Click to view        |                  |                                   |                   |
| GST           | Employees Pay Runs                   | Approved Leave                     | eports           | Payroll Settings                  |                   |
| Mileage       | PAYROLL                              |                                    | EMPLO            | YYEE                              | TIME & ATTENDANCE |
| Accounting    | Costing Report                       |                                    | Emerc            | gency Contact Details             | Attendance Report |
| Accounting    | Deductions Report                    |                                    | Emplo            | oyee Birthdays                    | Live View         |
| My Accountant | Detailed Activity Report             |                                    | Emplo            | oyee Details Audit Report         | Rostering         |
| ,             | Employee Payment History             |                                    | Emplo            | byee Details Report               | Shift Swapping    |
|               | Employer Liabilities Report          |                                    | Emplo            | oyee Qualifications Report        | Timesheets Report |
|               | Expense Reimbursements Report        |                                    | Emplo            | oyee Satisfaction Report          |                   |
|               | Gross to Net Report                  |                                    | Leave            | History                           |                   |
|               | Leave Balances                       |                                    | Unpai            | id Employees Report               |                   |
|               | Leave Liability                      |                                    |                  |                                   |                   |
|               | Ordinary Time Earnings Report        |                                    |                  |                                   |                   |
|               | Pay Categories Report                |                                    |                  |                                   |                   |
|               | Pay Run Audit Report                 |                                    |                  |                                   |                   |
|               | Pay Run Comparison Report            |                                    |                  |                                   |                   |
|               | Pay Run Inclusions Report            |                                    |                  |                                   |                   |
|               | Pay Run Variance Report              |                                    |                  |                                   |                   |
|               | Pay Slip Report                      |                                    |                  |                                   |                   |
|               | PAYG Withholding                     |                                    |                  |                                   |                   |
|               | Payroll Tax                          | Super Payments                     |                  |                                   |                   |
|               | Super Contributions                  |                                    |                  |                                   |                   |
|               | Super Payments                       | Manage automated superannu         | uation           |                                   |                   |
|               | Tasks Report                         | payments.                          |                  |                                   |                   |

That's your superannuation payments taken care of. Now you're ready to run payroll.

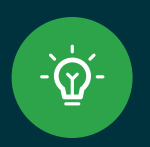

If an employee has more than one super fund you can also adjust the allocation % from this page.

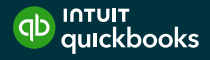

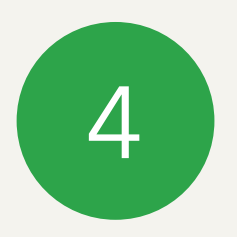

# Running Payroll

#### 4.1 **Create pay run**

- 1. From the top right of the dashboard, select **New Pay Run.**
- 2. Select the correct **Pay Schedule** from the drop-down menu. If this is your first pay run you'll get a prompt asking you to select the date your pay period ends.
- **3.** Enter the date that your employees will be paid. If you need to manually add employees to the pay run you can do that here too.
- 4. Click Create.

| Pay schedule                                                                | Weekly                                     |                 |                             | •      |  |
|-----------------------------------------------------------------------------|--------------------------------------------|-----------------|-----------------------------|--------|--|
| This is the <b>first</b> pay run for this future pay runs, this will be wor | oay schedule so you ne<br>ked out for you. | ed to specify t | he date this pay period end | s. For |  |
| Pay period starting                                                         | 13/01/2025                                 |                 |                             |        |  |
| Pay period ending                                                           | 19/01/2025                                 | <b></b>         |                             |        |  |
| Date pay run will be paid                                                   | 19/01/2025                                 | 1               |                             |        |  |
|                                                                             | Manually add emp                           | ployees to this | pay run                     |        |  |
|                                                                             | Cancel Create                              | tn empty pays   |                             |        |  |
|                                                                             |                                            |                 |                             |        |  |

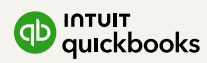

#### 4.2 **Finalise the pay run**

When you've created a pay run, you'll be taken to a screen which shows you the breakdown of the payments. By clicking on the arrow next to an employee's name, you can see more details, including their rate of pay and leave they've taken. You can add notes here too.

- **1.** Before you finalise your payroll, click on the **Warnings** tab to see any potential issues that need to be resolved.
- 2. Click on the Actions > Finalise pay run.
- 3. On the next screen you can submit your STP pay event to ATO, either manually or automatically.
- **4.** You'll be reminded that you're about to finalise payroll, with the date that you're paying your employees and asked to add a date for publishing your pay slips. Click **Finalise** to export the journal to your QuickBooks Online account.

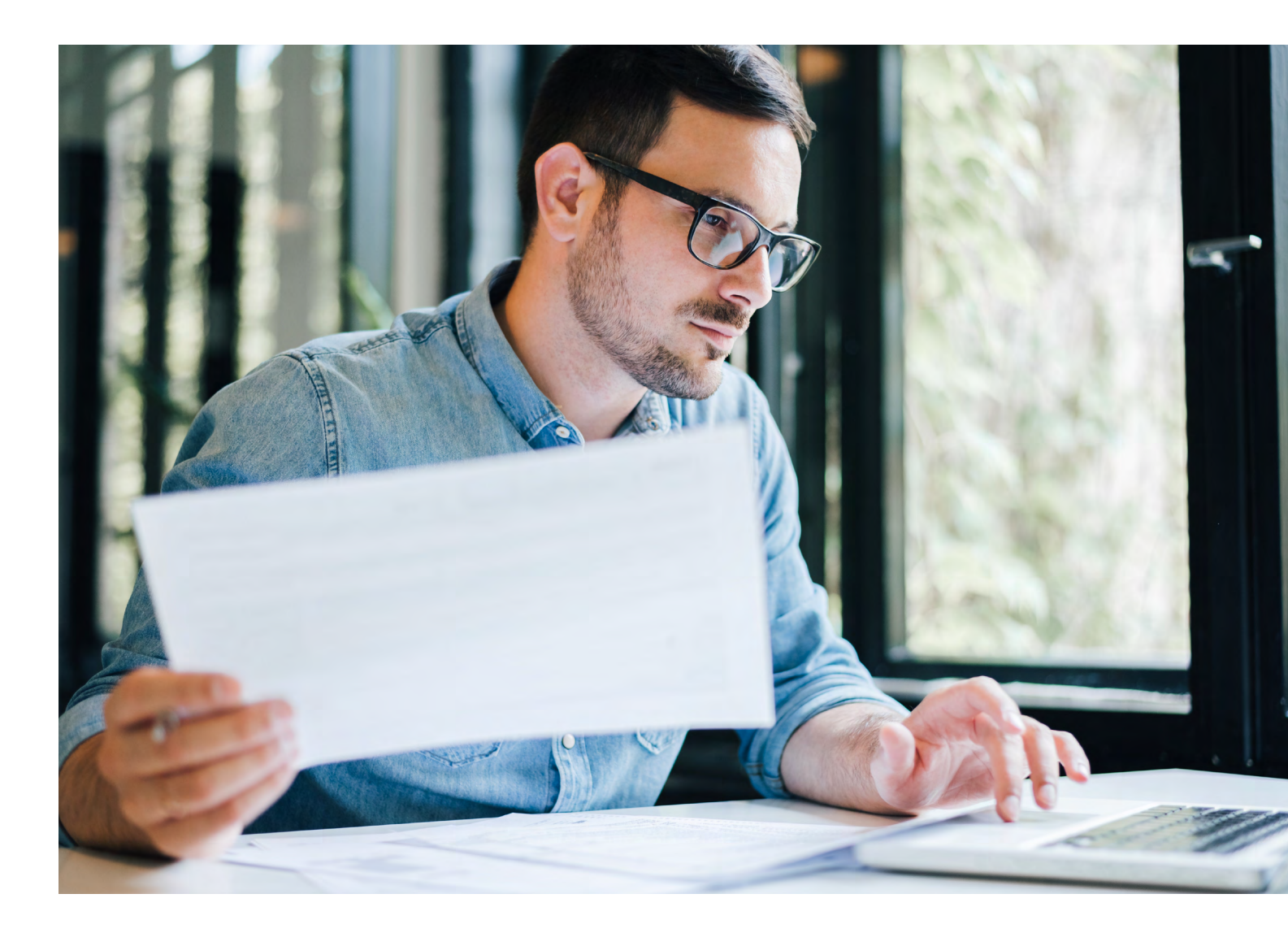

#### 4.3 Lodging pay events to the ATO

When you process a pay run you need to lodge a **pay event (STP)** to the ATO on or before pay day.

Before you lodge your first pay event, you must make sure you've correctly set up Single Touch Payroll under the **ATO Settings** section.

Once you've set this up, create your pay run as normal, then when you finalise it, you'll be able to select your pay run lodging options:

**Lodge Pay Run now** will lodge your pay event to the ATO as soon as you click **Finalise.** 

Lodge Pay Run manually at a later date will suspend the process until you click Lodge Pay Run with ATO run on the Pay Runs screen (under the Actions tab).

If you lodge a pay event to the ATO in real time you can go to **Reports > Single Touch Payroll** to see if your pay event has been lodged successfully or has failed.

| Actions Filter 2 Warnings                                           | You are about to fina                                                | lise this pay run                                                                                                    | ×        |          |             |
|---------------------------------------------------------------------|----------------------------------------------------------------------|----------------------------------------------------------------------------------------------------|----------|----------|-------------|
| Finalise Pay Run Pay Run Actions   Reports  1 of 1 total employees. | Important<br>Please note that pay<br>through manual pay<br>provider. | runs are <b>not</b> paid automatically. It is your responsibility to pay the employees, either<br>ment or by downloading a payment file and uploading it to your internet banking |          |          | Dele        |
|                                                                     | Finalising a pay run locks tl                                        | he pay run to prevent it from being edited in the future.                                                                                                    | UTIONS   |          |             |
|                                                                     | Date Paid:                                                           | 4/11/2024                                                                                                    | EC       | EXPENSES | LIABILITIES |
| > Fortnite Is BAd 🔺                                                 | Lodge Pay Run with                                                   | Icodge Pay Run manually at a later date                                                                                                    | \$0.00   |          |             |
| otals • 1 employee                                                  | ATO:                                                                 | Lodge Pay Run now                                                                                                    | \$0.00   | \$0.00   | \$0.00      |
|                                                                     | Publish Pay Slips:                                                   | <ul> <li>Do not make pay slips available until the "Publish pay slips" button is clicked</li> <li>Make pay slips available to employees now</li> </ul>                            |          |          |             |
|                                                                     |                                                                      | Publish pay slips at     on 4/11/2024                                                                                                    | <b>.</b> |          |             |

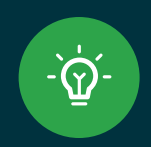

#### Quick Tip

If you miss a step in the STP setup process you may encounter an error, the following guide will assist in troubleshooting these errors.

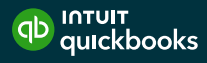

# 4.4 **Lodging update events to the ATO**

If you're migrating your payroll from another software in the middle of the tax year, you can submit an update event to lodge the year to date information. The process can vary depending on your situation, the **following article** will cover reach process further.

| Single<br>This page lists a<br>To submit a Pay | Touch Payro<br>Il historical Pay Events and Up<br>Event, click the Lodge Pay Ru | date Events. To create a new Updat<br>an button from within a finalised pa | te Event, click the Cr<br>y run. | eate Update Event button. |              | Create Update Event Start Finalization Process |
|------------------------------------------------|---------------------------------------------------------------------------------|----------------------------------------------------------------------------|----------------------------------|---------------------------|--------------|------------------------------------------------|
|                                                |                                                                                 | Financial Year:                                                            | 2024-2025                        |                           |              |                                                |
|                                                |                                                                                 | Pay Schedule:                                                              | All pay scheduler                |                           |              | ×                                              |
| ID                                             | EVENT TYPE                                                                      | DATE                                                                       | STATUS                           | NUMBER OF EMPLOYEES       | PAY SCHEDULE | RELATED PAY RUN                                |
| 548722                                         | Update Event                                                                    | 21/10/2024                                                                 | CHEATED                          | 1                         | Fortnightly  |                                                |
| 548701                                         | Update Event                                                                    | 21/10/2024                                                                 | CREATED                          | 1                         | Fortnightly  |                                                |
| 548440                                         | Update Event                                                                    | 21/10/2024                                                                 | CREATED                          | 1                         | Fortnightly  |                                                |
| 548415                                         | Update Event                                                                    | 21/10/2024                                                                 | CREATED                          | 0                         | Fortnightly  |                                                |
| 283293                                         | Pay Event                                                                       | 13/08/2024                                                                 | CREATED                          | 2                         | Weekly       | Period ending 5/08/2024                        |
|                                                |                                                                                 |                                                                            |                                  |                           |              |                                                |

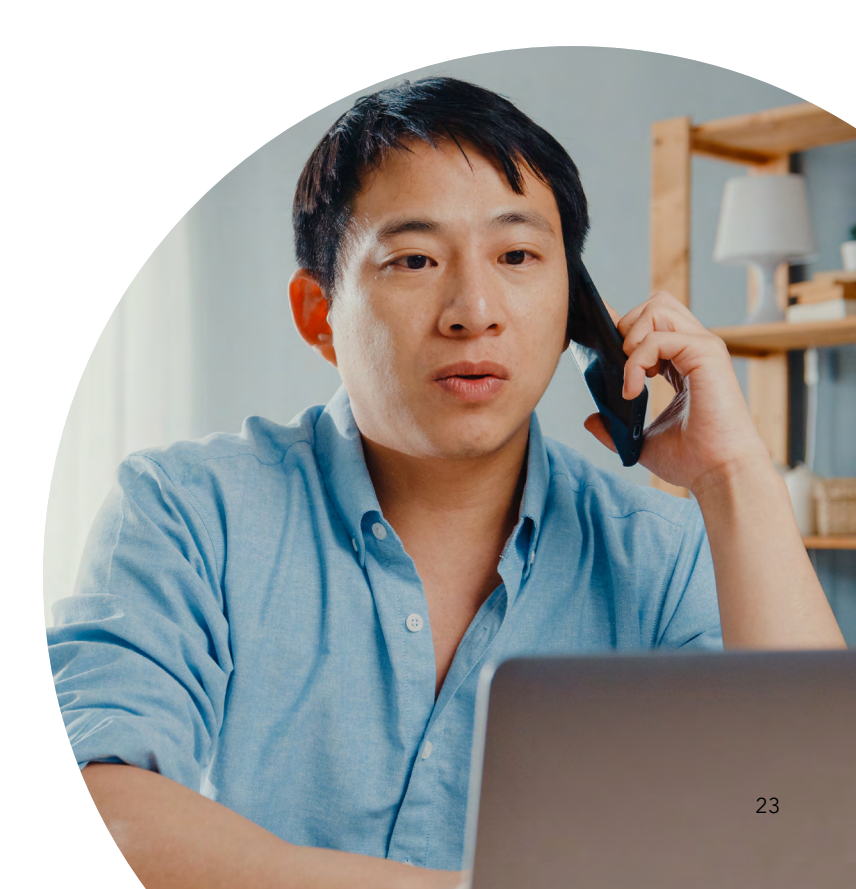

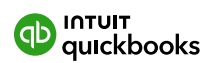

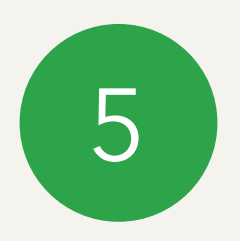

# The employee portal

#### Introducing self-setup and the EH Work mobile app

To give an employee access to their employee file on the portal, following these steps:

- 1. Go to Payroll Settings > Employee Portal Settings.
- 2. You will see a screen with a variety of options. Tick the boxes to give the employee the access you want them to have.
- 3. Choose the level of employee access you want for timesheets so they can:
  - Not access timesheets so the employee(s) can't view them in the EH Work app or the employee portal.
  - View their own timesheets in the employee portal without being able to create or edit them this feature is not currently available on the EH Work app.
  - Only edit their own timesheets in the Employee Portal and EH Work app, without being able to edit kiosk-created timesheet lines.
  - Only edit timesheets created via the kiosk without creating timesheet lines in the Employee Portal EH Work timesheets will be disabled when this is set.
  - Create and edit all timesheets created through the Employee Portal, EH Work and kiosk.
- 4. Once you have ticked the right option select Access.
- 5. Select the employees name(s) that you want apply the previous screen settings to.
- 6. Once ticked, click Grant Access or Revoke Access for the selected employee(s).

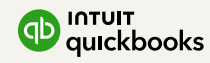

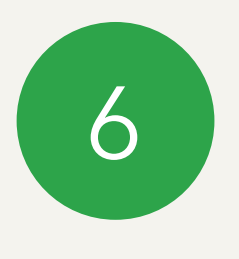

## Reports

#### 6.1 Run the Single Touch Payroll report

The Single Touch Report details all Pay Events and enables you to submit Update Events to the ATO. To see it go to **Reports > Single Touch Payroll.** 

The report can filtered by Financial Year and Pay Schedule.

|                                                                                                    |                                                                                                    |                                                                                                    |                                                                                                    | (?) Help 🏭                                                                                                  | Q                 | 4 | <u>1</u> 03 |
|----------------------------------------------------------------------------------------------------|----------------------------------------------------------------------------------------------------|----------------------------------------------------------------------------------------------------|----------------------------------------------------------------------------------------------------|----------------------------------------------------------------------------------------------------|-------------------|---|-------------|
|                                                                                                    | \$24,013.00<br>NET PAY                                                                                                    |                                                                                                    |                                                                                                    |                                                                                                    |                   | N | lew Pay     |
| \$47,064.15                                                                                                    | \$18,197.00<br>PAYG WITHHELD                                                                                                    |                                                                                                    |                                                                                                    |                                                                                                    |                   |   |             |
| 2024 - 2025 TOTAL PAY COST                                                                                                    | \$4,854.15<br>superannuation (sg)                                                                                                    |                                                                                                    |                                                                                                    |                                                                                                    |                   |   |             |
|                                                                                                    | \$0.00<br>OTHER DEDUCTIONS                                                                                                    |                                                                                                    |                                                                                                    |                                                                                                    |                   |   |             |
|                                                                                                    |                                                                                                    |                                                                                                    |                                                                                                    |                                                                                                    |                   |   |             |
|                                                                                                    |                                                                                                    |                                                                                                    |                                                                                                    |                                                                                                    |                   |   |             |
| 11/02/2025 There are 2 up finalized provides Clicky                                                                                                    | te view                                                                                                    |                                                                                                    |                                                                                                    |                                                                                                    |                   |   |             |
| 11/02/2025 - There are 2 un-finalised pay runs. Click                                                                                                    | to view                                                                                                    |                                                                                                    |                                                                                                    |                                                                                                    |                   |   |             |
| <ul> <li>11/02/2025 - There are 2 un-finalised pay runs. Click</li> <li>1 &amp; Important - 13/01/2025 - The Swag by Employment</li> </ul>                                                                                                    | to view<br>ant Hero app is now Employment Hero Work! Update                                                                                                    | your app in the Apple Store and Google Play Store now. Learn                                                                                                    | more.                                                                                                    |                                                                                                    |                   |   |             |
| <ol> <li>11/02/2025 - There are 2 un-finalised pay runs. Click:</li> <li>Important: 13/01/2025 - The Swag by Employme</li> <li>30/04/2024 - Businesses are required to nominati</li> </ol>                                                                                                    | to view<br><b>ant Hero app is now Employment Hero Work!</b> Update<br>e a default super fund. To nominate your default super                                                                                                    | your app in the Apple Store and Google Play Store now. Learn<br>fund, follow the settings here.                                                                                                    | more.                                                                                                    |                                                                                                    |                   |   |             |
| 11/02/2025 - There are 2 un-finalised pay runs. Click     A Important - 13/01/2025 - The Swag by Employme     S 30/04/2024 - Businesses are required to nominate     Employees Pay Runs Approved L                                                                                                    | to view ant Hero app is now Employment Hero Work! Update a default super fund. To nominate your default super eave <b>Reports</b> Payroll Settings                                                                                                    | your app in the Apple Store and Google Play Store now. Learn<br>fund, follow the settings here.                                                                                                    | more.                                                                                                    |                                                                                                    |                   |   |             |
| 11/02/2025 - There are 2 un-finalised pay runs. Click     4. Important - 13/01/2025 - The Swag by Employme     5 30/04/2024 - Businesses are required to nominate     Employees Pay Runs Approved L     PAYROLL                                                                                                    | Int Hero app is now Employment Hero Workt Update a default super fund. To nominate your default super eave Reports Payroll Settings EXENCUTE                                                                                                    | your app in the Apple Store and Google Play Store now. Learn<br>fund, follow the settings here.                                                                                                    | more.                                                                                                    | REPORT PACE                                                                                                 | KS                |   |             |
| 11/02/2025 - There are 2 un-finalised pay runs. Click     a Important - 13/01/2025 - The Swag by Employme     a 30/04/2024 - Businesses are required to nominate     Employees Pay Runs Approved L     PAYROLL     + Add a new report                                                                                                    | In View Int Hero app is now Employment Hero Work! Update a default superfund. To nominate your default super ave Reports Payroll Settings Exerury: Casual conversion report                                                                                                    | your app in the Apple Store and Google Play Store now. Learn<br>fund, follow the settings here.<br>TIME & ATTENDANCE<br>Attendance report                                                                                                    | more.<br>ATO REPORTING<br>Employee Super Stapling                                                                                                    | REPORT PACE<br>Report pace                                                                                  | KS<br>KS          |   |             |
| 11/02/2025 - There are 2 un-finalised pay runs. Click     A Important - 13/01/2025 - The Swag by Employme     To 30/04/2024 - Businesses are required to nominate     Employees Pay Runs Approved L     PARTOLL     + Add a new report     Costing report                                                                                                    | In View Int Hero app is now Employment Hero Work! Update e a default super fund. To nominate your default super eave Reports Payroll Settings EMPLOYEE Casual conversion report Document acknowledgements                                                                                                    | your app in the Apple Store and Google Play Store now. Learn<br>fund, follow the settings here.<br>TIME & ATTENDANCE<br>Attendance report<br>Live view                                                                                              | more.<br>ATO REPORTING<br>Employee Super Stepling<br>Jobkeeper Employee Nominations                                                                                          | REPORT PACE<br>Report pack                                                                                  | KS<br>KS          |   |             |
| 11/02/2025 - There are 2 un-finalised pay runs. Click     A Important - 13/01/2025 - The Swag by Employme     S 30/04/2024 - Businesses are required to nominate     Employees Pay Runs Approved L     PATROLL     + Add a new report     Costing report     Deductions report                                                                                     | In View Int Hero app is now Employment Hero Work! Update a default super fund. To nominate your default super eave Reports Payroll Settings servorse Casual conversion report Document acknowledgements Emergency contact details                                                                                                    | your app in the Apple Store and Google Play Store now. Learn<br>fund, follow the settings here.<br>TIME & ATTENDANCE<br>Attendance report<br>Live view<br>Roster vs timesheet comparison report                                                     | more.<br>ATO REPORTING<br>Employee Super Stapling<br>JobKeeper Employee Nominations<br>JobMaker Employee Notice                                                              | REPORT PACE                                                                                                 | KS<br>KS          |   |             |
| 11/02/2025 - There are 2 un-finalised pay runs. Click     a Important - 13/01/2025 - The Swag by Employme     a 30/04/2024 - Businesses are required to nominate     Employees Pay Runs Approved L     PAVROLL     + Add a new report     Costing report     Defailed activity report                                                                              | Int Hero app is now Employment Hero Work! Update a default super fund. To nominate your default super a default super fund. To nominate your default super a eave Reports Payroll Settings  Exervise Casual conversion report Document acknowledgements Employee birthdays                                                                                                    | your app in the Apple Store and Google Play Store now. Learn<br>fund, follow the settings here.<br>TIME & ATTENDANCE<br>Attendance report<br>Live view<br>Roster vs timesheet comparison report<br>Rostering                                        | more.<br>ATO REPORTING<br>Employee Super Stapling<br>JobKeeper Employee Nominations<br>JobMaker Employee Notice<br>Poymerk summaries                                         | REPORT PACE<br>Report pace                                                                                  | кs<br>ks          |   |             |
| 11/02/2025 - There are 2 un-finalised pay runs. Click     4 Important - 13/01/2025 - The Swag by Employm     30/04/2024 - Businesses are required to nominate     Employees Pay Runs Approved L     PATROLL     Add a new report     Costing report     Deductions report     Detailed activity report     Employee anyment history                                | In View Int Hero app is now Employment Hero Work! Update a default super fund. To nominate your default super a default super fund. To nominate your default super fund. To cument a chrowledgements a fund your default super fund your default super fund your default s | your app in the Apple Store and Google Play Store now. Learn<br>fund, follow the settings here.<br>TIME & ATTENDANCE<br>Attendance report<br>Live view<br>Roster vs timesheet comparison report<br>Rostering<br>Shift swapping                      | ATO REPORTING<br>Employee Super Stepling<br>JobKeeper Employee Nominations<br>JobMaker Employee Notice<br>Payment summaries<br>Single Touch Payroll                          | REPORT PACE<br>Report pack<br>Single Touch Payroll<br>Bedray Day Fuents and submit LP                       | ks<br>ks          |   |             |
| 11/02/2025 - There are 2 un-finalised pay runs. Click     al Important - 13/01/2025 - The Swag by Employm     al 30/04/2024 - Businesses are required to nominate     Employees Pay Runs Approved L     Particul.     + Add a new report     Cosing report     Deductions report     Deductions report     Employee payment history     Employee hisbliftes report | In View Int Hero app is now Employment Hero Work! Update a default super fund. To nominate your default super eave Reports Payroll Settings Exercore: Casul convention report Document acknowledgements Emelogenet, contrad details Employee details report Employee details report                                                                                                    | your app in the Apple Store and Google Play Store now. Learn<br>fund, follow the settings here.<br>TIME & ATTENDANCE<br>Attendance report<br>Live view<br>Roster vs timesheet comparison report<br>Rostering<br>Shift swapping<br>Timesheets report | ATO REPORTING<br>Employee Super Stapling<br>JobKeeper Employee Notice<br>Payment summaries<br>Single Touch Payroll<br>Tar.File Declaration                                   | BEPOIT PACS<br>Report pack<br>Single Touch Payroll<br>Review Pay Events and submit Up<br>Events to the ATO. | KS<br>ks<br>pdate |   |             |
| 11/02/2025 - There are 2 un-finalised pay runs. Click     4 Important - 13/01/2025 - The Swag by Employme     2    30/04/2024 - Businesses are required to nominate     Employees Pay Runs Approved L     Provocil.     + Add a new report     Costing report     Detailed activity report     Employee hashibits report     Expense reinburstements report        | In View Int Hero app is now Employment Hero Work! Update a default super fund. To nominate your default super ace Reports Payroll Settings  Exervores Casual convention report Document acknowledgements Emergency contact details Employee details audit report Employee qualifications report                                                                                                    | your app in the Apple Store and Google Play Store now, Learn<br>fund, follow the settings here.<br>TIME & ATTENDANCE<br>Attendance report<br>Live view<br>Roster vs timesheet comparison report<br>Rostering<br>Shift swapping<br>Timesheets report | ATO REPORTING<br>Employee Super Stapling<br>JobKeeper Employee Nominations<br>JobMater Employee Notice<br>Poymetri summaries<br>Single Touch Payroll<br>Tax File Declaration | REPORT PACE<br>Report pact<br>Single Touch Payroll<br>Review Pay Events and submit Up<br>Events to the ATO. | ks<br>ks          |   |             |

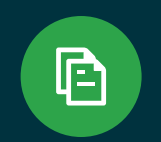

#### Note

Unpublished pay runs will not appear in this report.

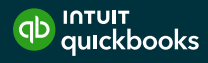

#### When the report is generated all the relevant data in summary format:

| Reports                                                       |                                                                                     |                                                                |                                     |                      |              |                      | ×                          |
|---------------------------------------------------------------|-------------------------------------------------------------------------------------|----------------------------------------------------------------|-------------------------------------|----------------------|--------------|----------------------|----------------------------|
| Single To<br>This page lists all hist<br>To submit a Pay Even | Duch Payroll<br>orical Pay Events and Update Ev<br>t, click the Lodge Pay Run butto | ents. To create a new Update<br>on from within a finalised pay | e Event, click the Create U<br>run. | Jpdate Event button. |              | Create Update Event  | Start Finalisation Process |
|                                                               |                                                                                     | Financial Year:<br>Pay Schedule:                               | 2024-2025<br>All pay schedules      |                      |              | *<br>*               |                            |
| ID                                                            | EVENT TYPE                                                                          | DATE                                                           | STATUS                              | NUMBER OF EMPLOYEES  | PAY SCHEDULE | RELATED PAY RUN      |                            |
| 548722                                                        | Update Event                                                                        | 21/10/2024                                                     | CREATED                             | 1                    | Fortnightly  |                      |                            |
| 548701                                                        | Update Event                                                                        | 21/10/2024                                                     | CREATED                             | 1                    | Fortnightly  |                      |                            |
| 548440                                                        | Update Event                                                                        | 21/10/2024                                                     | CREATED                             | 1                    | Fortnightly  |                      |                            |
| 548415                                                        | Update Event                                                                        | 21/10/2024                                                     | CREATED                             | 0                    | Fortnightly  |                      |                            |
| 283293                                                        | Pay Event                                                                           | 13/08/2024                                                     | CREATED                             | 2                    | Weekly       | Period ending 5/08/2 | 024                        |

You will see the following headings:

**ID:** Each pay event/update event has it's own unique ID. When you click on the ID, you will be directed to another screen that provides more detail of that event. This includes the wages/figures being reported to the ATO, lodgement details and errors (if applicable) as well as the ability to export the data to excel.

**Event Type:** There are only two options here – a Pay Event or an Update Event (descriptions of each event type are detailed below).

**Date:** The date the event was submitted.

**Status:** This is the date the event was created.

**Number of Employees:** The number of employees included in the event.

**Pay Schedule:** The pay schedule for the event.

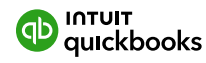

# What is the difference between a Pay Event & an Update Event?

#### Pay Event

Whenever an employer makes a payment to an employee that is subject to withholding, they are required to lodge a pay event with the ATO on or before the date the payment is made. This includes where the amount of withholding is \$0 (for example where an employee's gross income is below the tax free threshold) or where the employee has no net pay (for example where the employee is repaying an advance or overpayment to the employer, voluntarily foregoing their net pay).

A pay event reports employee YTD gross payments, tax withheld, allowances, deductions and superannuation liability information for each individual employee reported. As employee amounts are YTD, once an amount has been reported it should continue to be reported even if it has not changed (for example Employment Termination Payments should continue to be reported in each pay event after they are first reported if the employee is included in any subsequent pay events). Put simply, once a pay run is finalised, a pay event should be lodged with the ATO.

#### **Update Event**

An update event is used to report changes to employee YTD amounts previously reported to the ATO. Update events are not associated with a pay run and thus can only be created when an employee payment has not been made. Other examples of why an update event would be created include:

- Upon transferring YTD payroll data from one payroll system to another to align the latest employer BMS data with the last employee data reported to the ATO.
- To assist with EOFY processes, including finalisation and amendments to STP. After 30 June, any changes made to reported employee data for the prior financial year must only be submitted through an update event.

#### 6.2 **Run the Gross to Net report**

This is probably the most commonly used report in QuickBooks Payroll.

#### 1. Go to Payroll Settings > Reports > Payroll.

2. Specify your date range, select a pay schedule and location plus employee, category and group. Leave as **All** if no filter is required.

| Overview   | Employees                                                                                                    | \$7,768.00                                                                                                    |                                                                                   |                                                              | New Pay Run  |
|------------|----------------------------------------------------------------------------------------------------|----------------------------------------------------------------------------------------------------|-----------------------------------------------------------------------------------|--------------------------------------------------------------|--------------|
| Dashboard  |                                                                                                    | \$5,232.00                                                                                                    |                                                                                   |                                                              |              |
| Banking    | \$14,235.00                                                                                                    | WIG WITHRED                                                                                                    |                                                                                   |                                                              |              |
| Sales      | auto-auto-to-the the court                                                                                                    | ST,233,000<br>SUPERANNUATION (SSC)                                                                                                    |                                                                                   |                                                              |              |
| Expenses   |                                                                                                    | \$0.00<br>OTHER DEDUCTIONS                                                                                                    |                                                                                   |                                                              |              |
| Projects   |                                                                                                    | 1 Carterio Carto                                                                                                    |                                                                                   |                                                              |              |
| Employees  | 4/11/2024 - There are 8 un-finalised pay runs.C                                                                                                    | lick to view.                                                                                                    |                                                                                   |                                                              |              |
| Reports    | 0 22/10/2024 More than 28 days have passed s                                                                                                    | ince Hayden Lim started and a tax file number has not been quoted ye                                                                                                    |                                                                                   |                                                              |              |
| GST        | O Your plan Includes payroll for 10 employees pe                                                                                                    | r month. Beyond that, each active employee is \$4.00 per month.                                                                                                    |                                                                                   |                                                              |              |
| Mileage    | 14/11/2023 - There are 4 incomplète employee                                                                                                    | ss. Click to view                                                                                                    |                                                                                   |                                                              |              |
| Accounting | Employees Pay Runs Appro                                                                                                    | wed Leave Reports Payroll Settings                                                                                                    |                                                                                   |                                                              |              |
|            | Composition Report<br>Desistance Report<br>Desistance Report<br>Desistance Report<br>Desistance Report Haspo<br>Desistance Reformed Haspo<br>Desistance Reformed<br>Laver Balance<br>Laver Balance<br>Laver Balance<br>Desistance Reformed<br>Laver Balance<br>Laver Balance<br>Desistance Report<br>Desistance Report<br>Desistance Re | Energany Control Genis<br>Enoisyes Brindings<br>Conjoyes Details Audit Report<br>Enoisyes Cestalin Report<br>Autoriona Report<br>and taxana Report<br>and taxana Report<br>and taxana Report<br>and taxana Report<br>and taxana Report<br>and taxana Report<br>and taxana Report | Attendence Report<br>Live Vore<br>Rosening<br>Shift Sexports<br>Timeshaets Report | Payman Summarka<br>Singh Tach Payrol<br>Tac File Declaration | Report Parks |
|            |                                                                                                    |                                                                                                    |                                                                                   |                                                              |              |
|            |                                                                                                    |                                                                                                    |                                                                                   |                                                              |              |

**3.** Select **Run report** to see the breakdown for the salary, PAYG withheld, superannuation, and net wages.

You can export this to Excel or CSV for customisation.

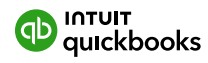

#### 6.3 **Report packs**

Use payroll's Report Packs to save time. Select the required reports and a time period and they will be automatically generated on a recurring basis. You can add an email address for them to be automatically sent to.

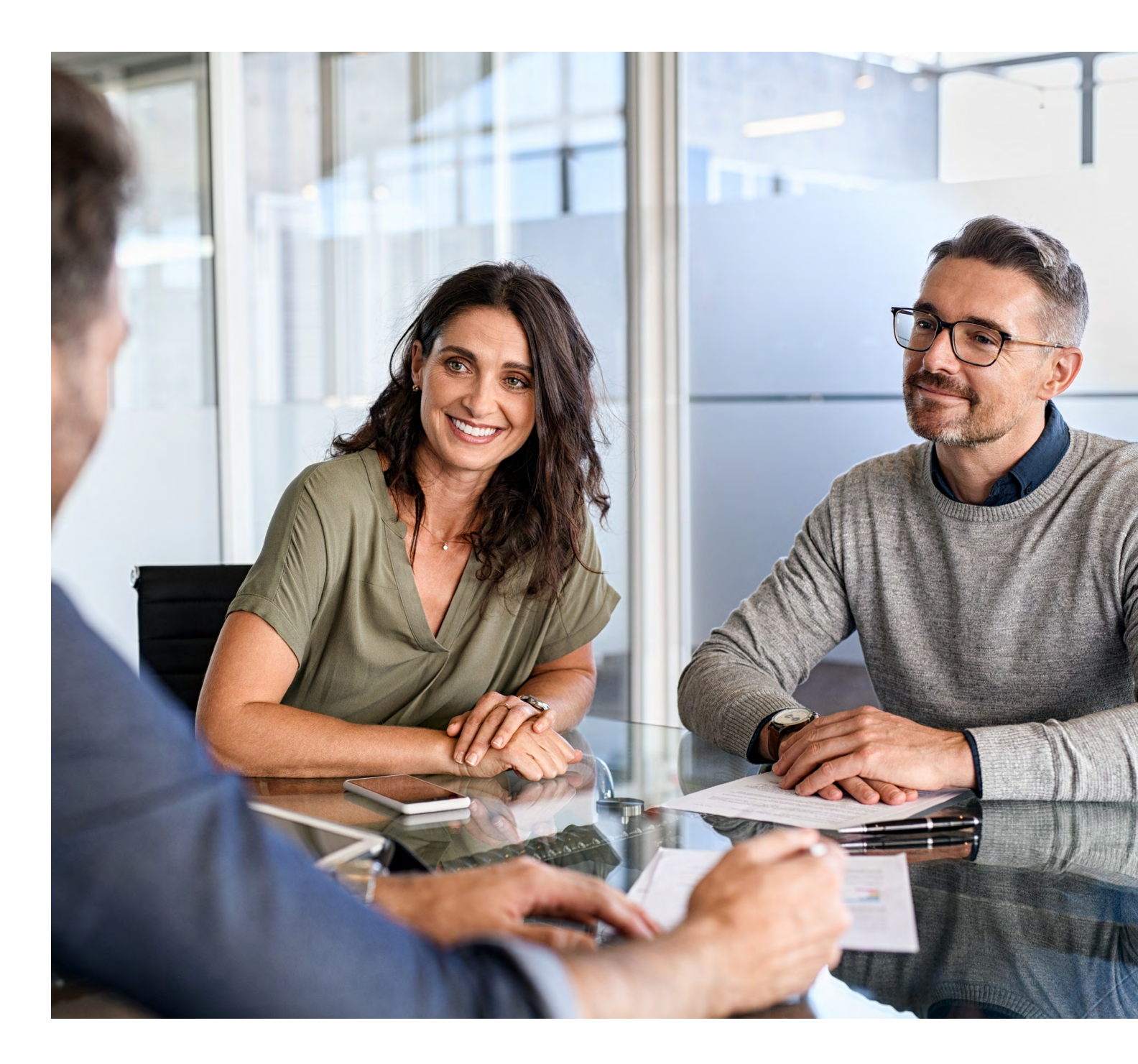

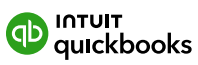

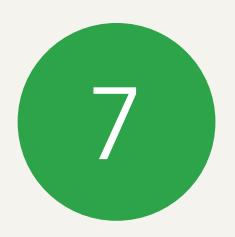

# Final steps

#### 7.1 **Paying your employees**

Once you've run payroll you're ready to pay your employee (The payment to your employees happens outside of QuickBooks). You can streamline this process by **setting up ABA Files.** 

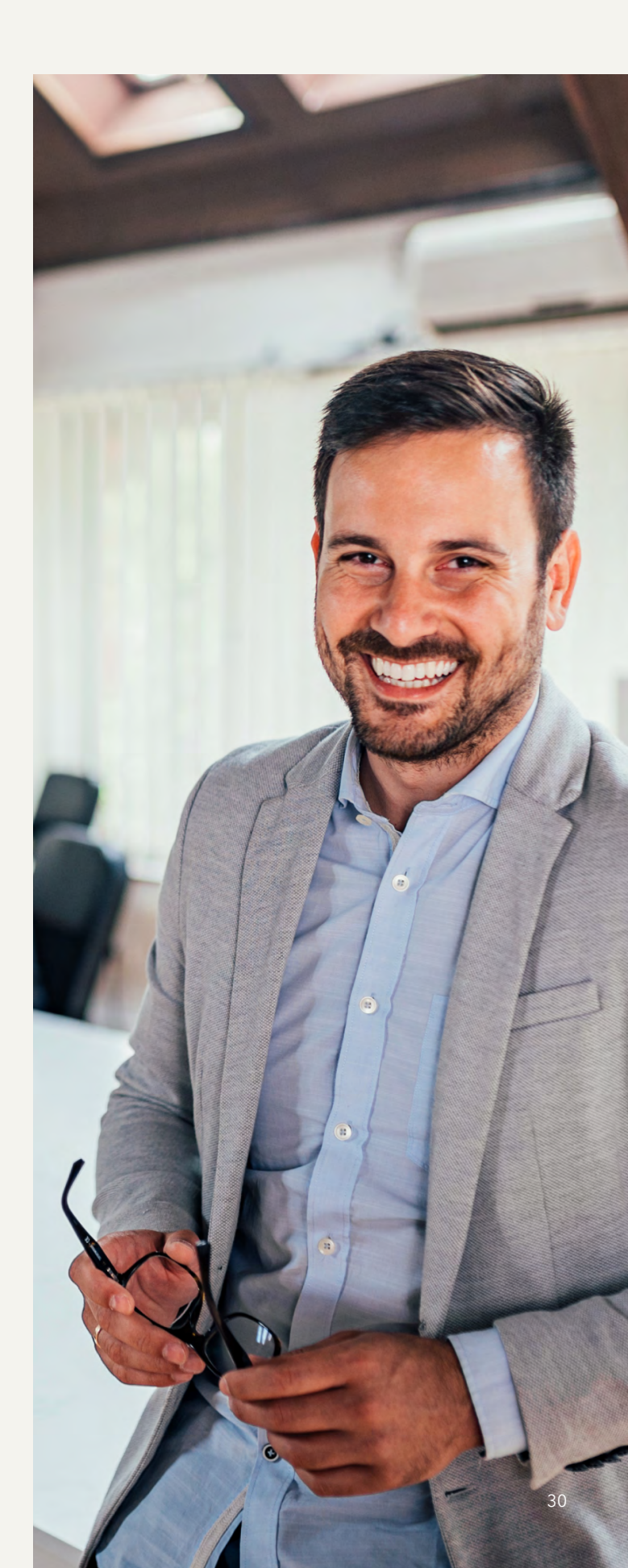

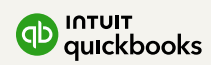

Congratulations, you completed the set up process!

Want to learn more? **quickbooks.com.au/payroll** 

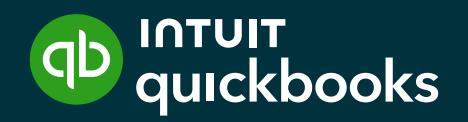